#### data.census.gov ACS Data on data.census.gov

#### ACS Products on data.census.gov 2010-present

|                                                                          | 2000 | 2010         | 2011         | 2012         | 2013         | 2014         | 2015         | 2016         | 2017         | 2018         | 2019         | 2020         | 2021         | 2022         | 2023         |
|--------------------------------------------------------------------------|------|--------------|--------------|--------------|--------------|--------------|--------------|--------------|--------------|--------------|--------------|--------------|--------------|--------------|--------------|
| ACS 1-Year Detailed Tables                                               |      | $\checkmark$ | $\checkmark$ | $\checkmark$ | $\checkmark$ | $\checkmark$ | $\checkmark$ | $\checkmark$ | $\checkmark$ | $\checkmark$ | $\checkmark$ |              | $\checkmark$ | $\checkmark$ | $\checkmark$ |
| ACS 1-Year Data Profiles                                                 |      | $\checkmark$ | $\checkmark$ | $\checkmark$ | $\checkmark$ | $\checkmark$ | $\checkmark$ | $\checkmark$ | $\checkmark$ | $\checkmark$ | $\checkmark$ |              | $\checkmark$ | $\checkmark$ | $\checkmark$ |
| ACS 1-Year Comparison Profiles                                           |      | $\checkmark$ | $\checkmark$ | $\checkmark$ | $\checkmark$ | $\checkmark$ | $\checkmark$ | $\checkmark$ | $\checkmark$ | $\checkmark$ | $\checkmark$ |              | $\checkmark$ | $\checkmark$ | $\checkmark$ |
| ACS 1-Year Subject Tables                                                |      | $\checkmark$ | $\checkmark$ | $\checkmark$ | $\checkmark$ | $\checkmark$ | $\checkmark$ | $\checkmark$ | $\checkmark$ | $\checkmark$ | $\checkmark$ |              | $\checkmark$ | $\checkmark$ | $\checkmark$ |
| ACS 1-Year Selected Population Profiles                                  |      | $\checkmark$ | ✓            | $\checkmark$ | $\checkmark$ | $\checkmark$ | $\checkmark$ | $\checkmark$ | $\checkmark$ | $\checkmark$ | $\checkmark$ |              | $\checkmark$ | $\checkmark$ | $\checkmark$ |
| ACS 5-Year American Indian and Alaska<br>Native Tables                   |      | ~            |              |              |              |              | ~            |              |              |              |              |              | ✓            |              |              |
| ACS 5-Year Selected Population Tables                                    |      | $\checkmark$ |              |              |              |              | $\checkmark$ |              |              |              |              |              | $\checkmark$ |              |              |
| ACS 5-Year Detailed Tables                                               |      | $\checkmark$ | $\checkmark$ | $\checkmark$ | $\checkmark$ | $\checkmark$ | $\checkmark$ | $\checkmark$ | $\checkmark$ | $\checkmark$ | $\checkmark$ | $\checkmark$ | $\checkmark$ | $\checkmark$ | $\checkmark$ |
| ACS 5-Year Data Profiles                                                 |      | $\checkmark$ | $\checkmark$ | $\checkmark$ | $\checkmark$ | $\checkmark$ | $\checkmark$ | $\checkmark$ | $\checkmark$ | $\checkmark$ | $\checkmark$ | $\checkmark$ | $\checkmark$ | $\checkmark$ | $\checkmark$ |
| ACS 5-Year Comparison Profiles                                           |      |              |              |              |              |              | $\checkmark$ | $\checkmark$ | $\checkmark$ | $\checkmark$ | $\checkmark$ | $\checkmark$ | $\checkmark$ | $\checkmark$ | $\checkmark$ |
| ACS 5-Year Subject Tables                                                |      | $\checkmark$ | $\checkmark$ | $\checkmark$ | $\checkmark$ | $\checkmark$ | $\checkmark$ | $\checkmark$ | $\checkmark$ | $\checkmark$ | $\checkmark$ | $\checkmark$ | $\checkmark$ | $\checkmark$ | $\checkmark$ |
| ACS 5-Year Equal Employment Opportunity                                  |      |              |              |              |              |              |              |              |              | $\checkmark$ |              |              |              |              |              |
| ACS Supplemental Estimates                                               |      |              |              |              |              | $\checkmark$ | $\checkmark$ | $\checkmark$ | $\checkmark$ | $\checkmark$ | $\checkmark$ |              | $\checkmark$ | $\checkmark$ | $\checkmark$ |
| ACS 1-Year Supplemental Data Profiles for<br>Congressional Redistricting |      |              |              |              |              |              |              |              |              |              |              |              |              |              | ✓            |

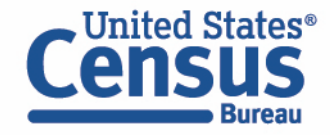

https://www2.census.gov/data/api-documentation/what-data-are-available-in-data-census-gov.pdf

### data.census.gov Two Ways to Search

#### Single Search Bar: Search keywords

- Topic
- Geography
- Year
- Table IDs
- Codes

United States®

# **Explore Census Data**

Learn about America's People, Places, and Economy

Find Tables, Maps, and more...

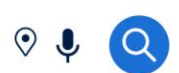

Help Feedback Advanced Search

#### **Advanced Search Filters:**

- A guided approach
- More precise than single search
- Includes all available search options

|   | Topics                                | Chevr  |
|---|---------------------------------------|--------|
|   | Business and Economy >                |        |
|   | Education >                           | Health |
|   | Employment >                          |        |
|   | Families and Living<br>Arrangements > |        |
|   | Government >                          |        |
|   | Health >                              |        |
|   | Housing >                             |        |
|   | Income and Poverty >                  |        |
|   | Populations and People >              |        |
|   | Race and Ethnicity >                  |        |
| Ê | Surveys                               |        |

#### Chevron: Explore more detailed options

alth >

#### Check box: Final selection

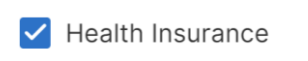

#### data.census.gov Demo

## 1. Single Search

Examples:

- Transportation Seattle, WA
- ACS DP Washington
- Gini Index 2022

#### 2. Advanced Search

Example: Educational attainment in Idaho, Blaine County, and Congressional District 2 from the ACS 5-Year Detailed Tables

#### 3. Visualizing Data | Maps and Charts

Example: Percent without health insurance for all ZIP Code Tabulation Areas (ZCTAs) in Maryland

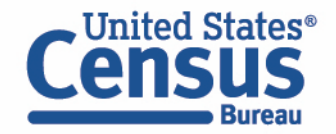

#### data.census.gov Single Search: Topic and Geography

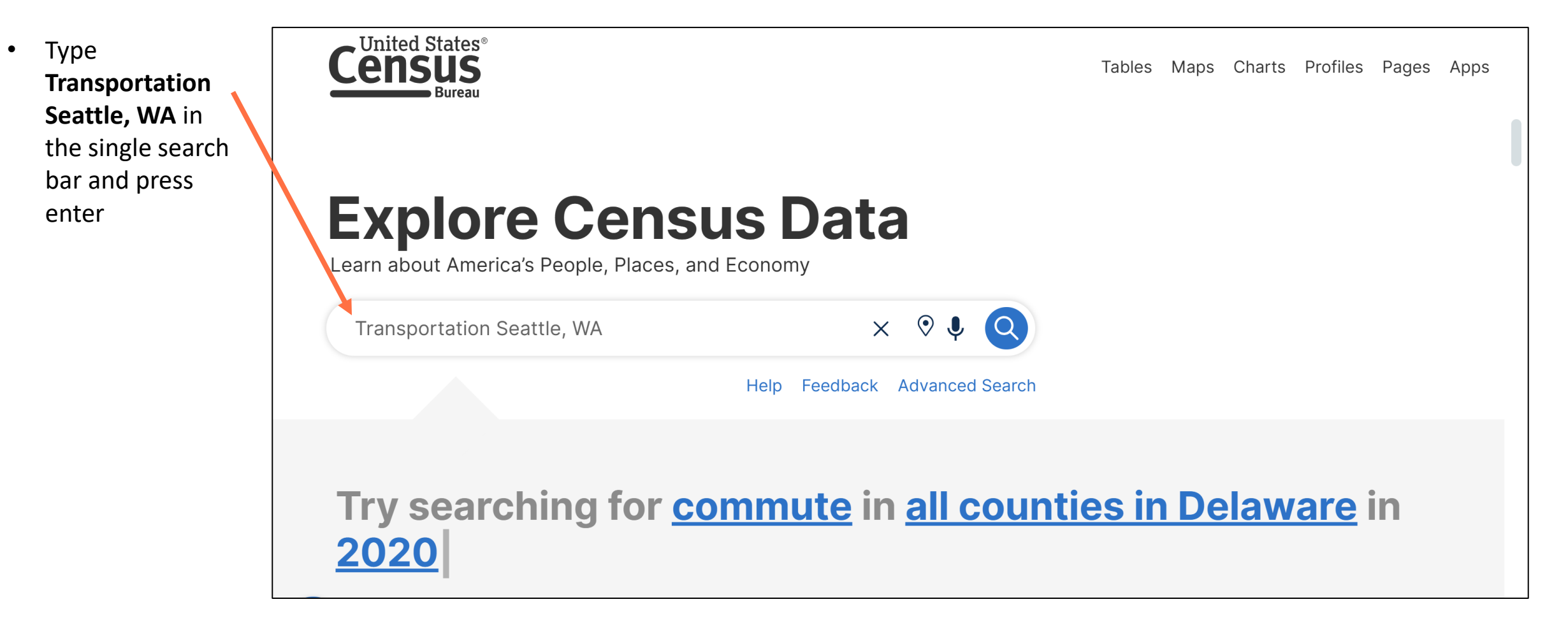

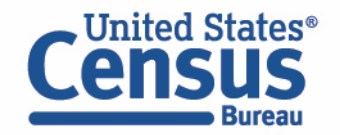

## data.census.gov View Results

- Click Tables at the top
- Click **B08014**
- View number of workers with no vehicle available

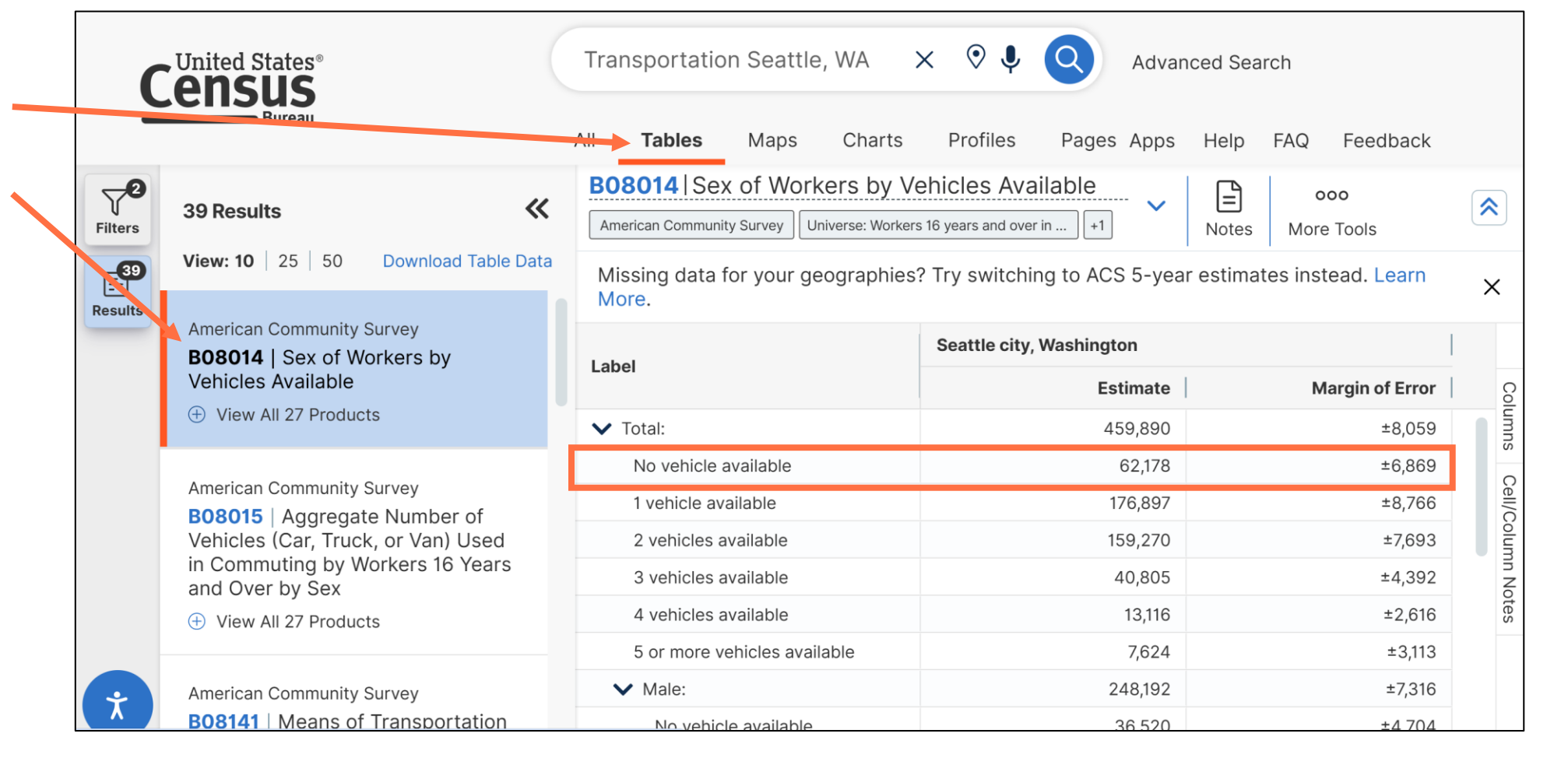

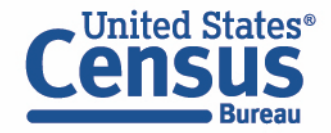

#### Single Search: Survey and Table Prefix

- Type ACS DP
  Washington in the single search bar and press enter
- View 4 Data
  Profiles covering social, economic, housing, and demographic characteristics

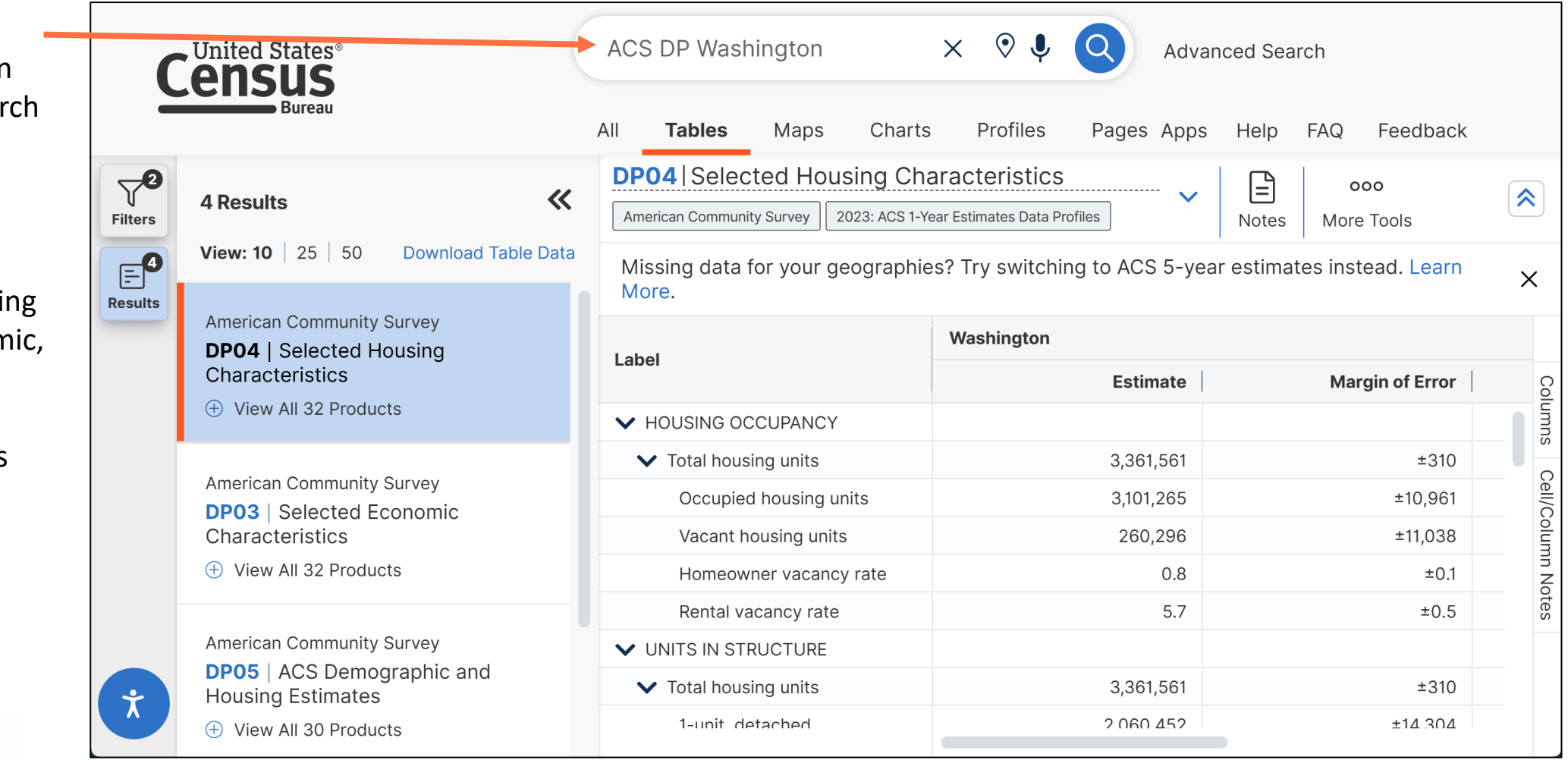

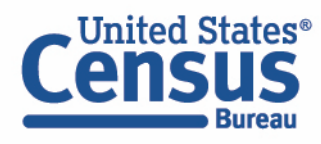

#### Single Search: Topic and Year

- Type Gini Index
  2022 in the single search bar and press enter
- View tables

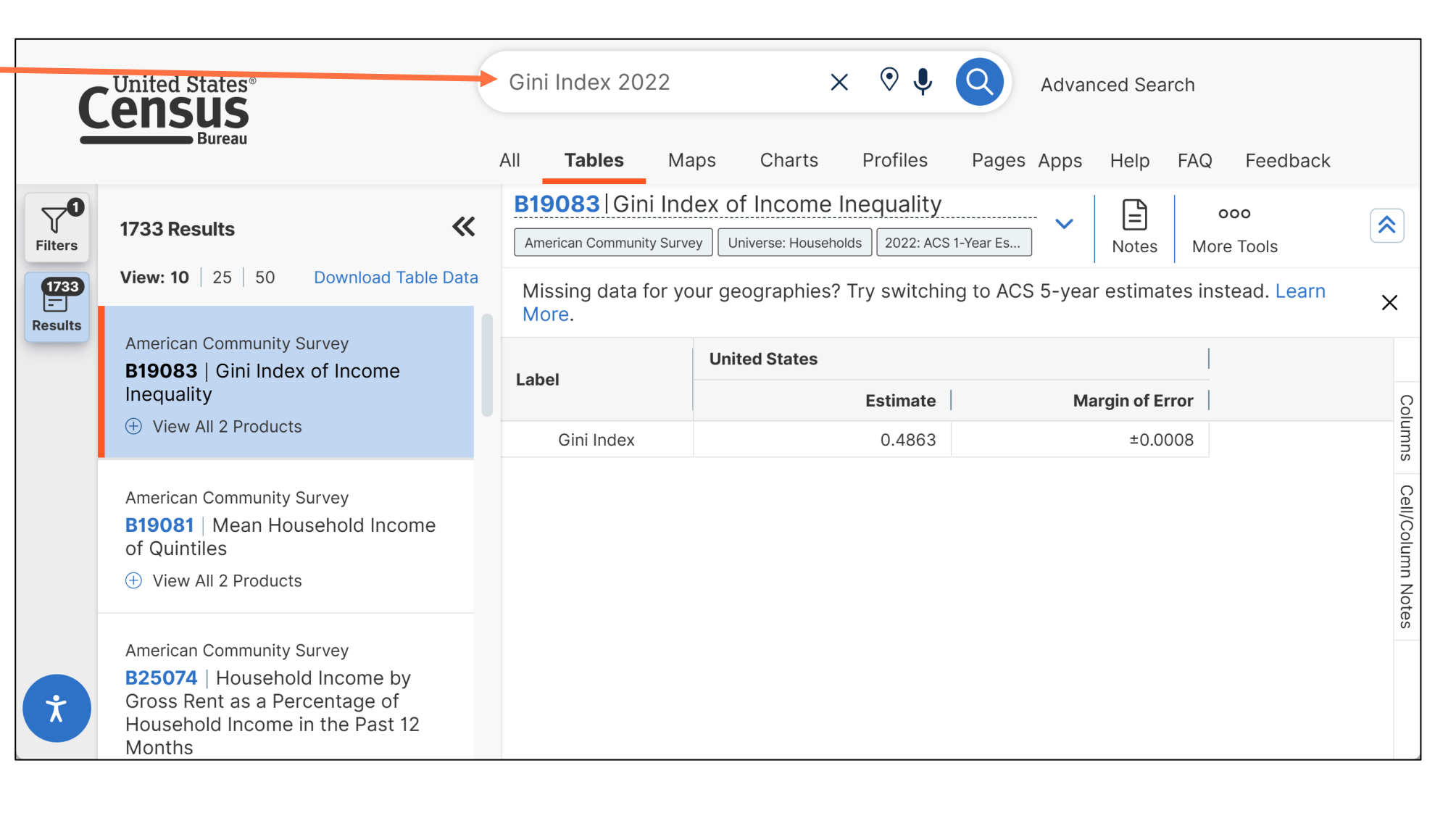

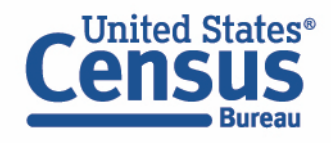

- 1. Single Search Examples:
  - Transportation Seattle, WA
  - ACS DP Washington
  - Gini Index 2022

#### 2. Advanced Search

Example: Educational attainment in Idaho, Blaine County, and Congressional District 2 from the ACS 5-Year Detailed Tables

#### 3. Visualizing Data | Maps and Charts

Example: Percent without health insurance for all ZIP Code Tabulation Areas (ZCTAs) in Maryland

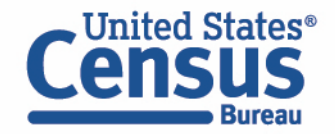

## data.census.gov Open the Filter Panel

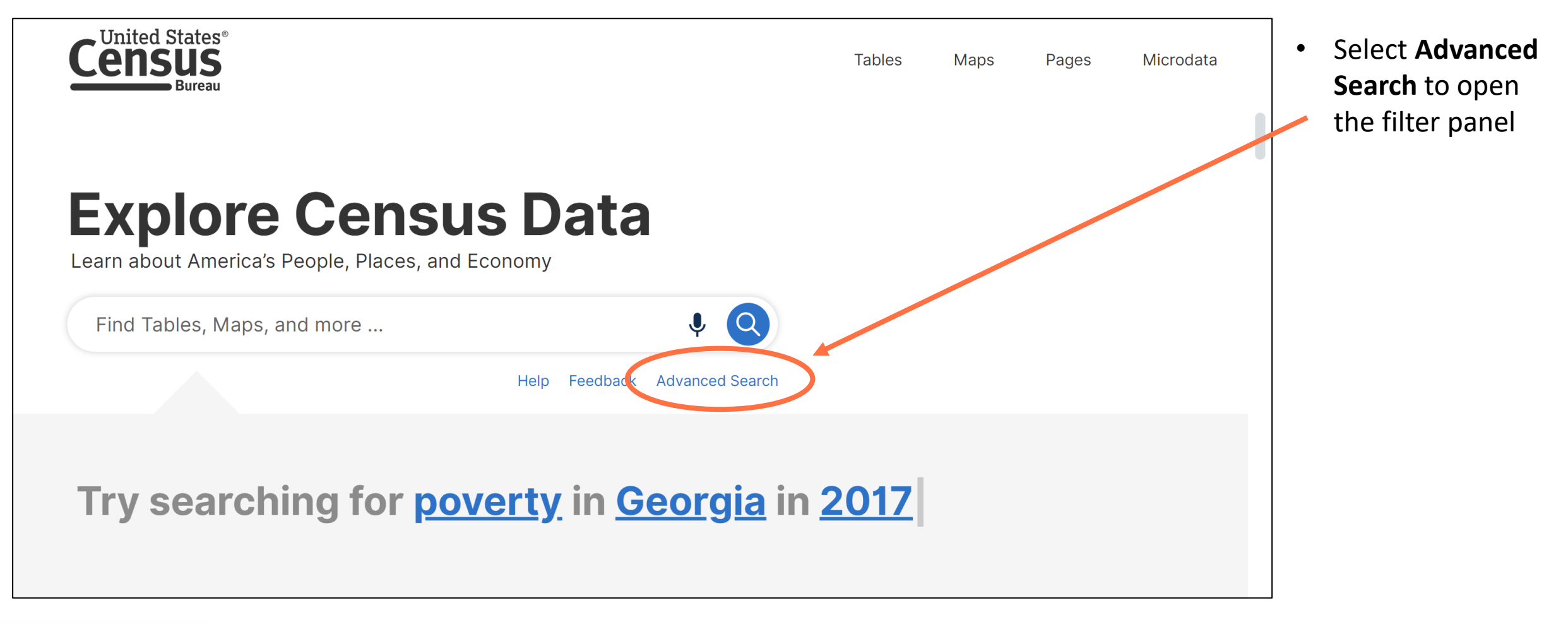

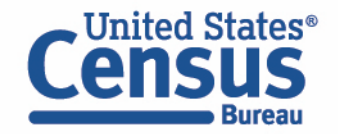

## data.census.gov Select Idaho

- Click State under the Geography heading
- Click Idaho

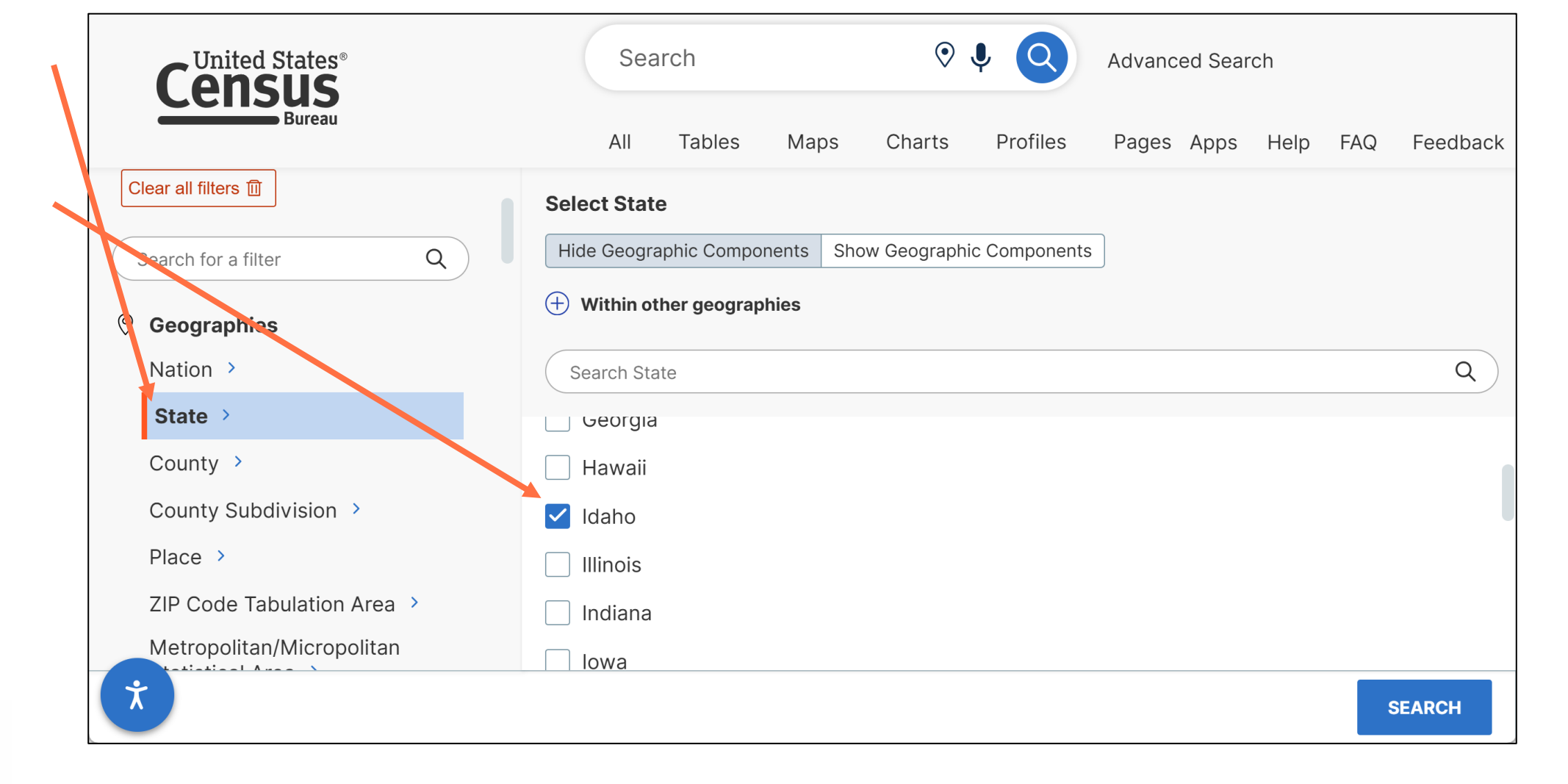

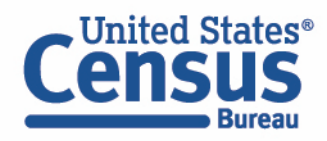

# data.census.gov Select Blaine County, ID

- Click County under the Geography heading
- Click Idaho
- Click Blaine
  County, ID

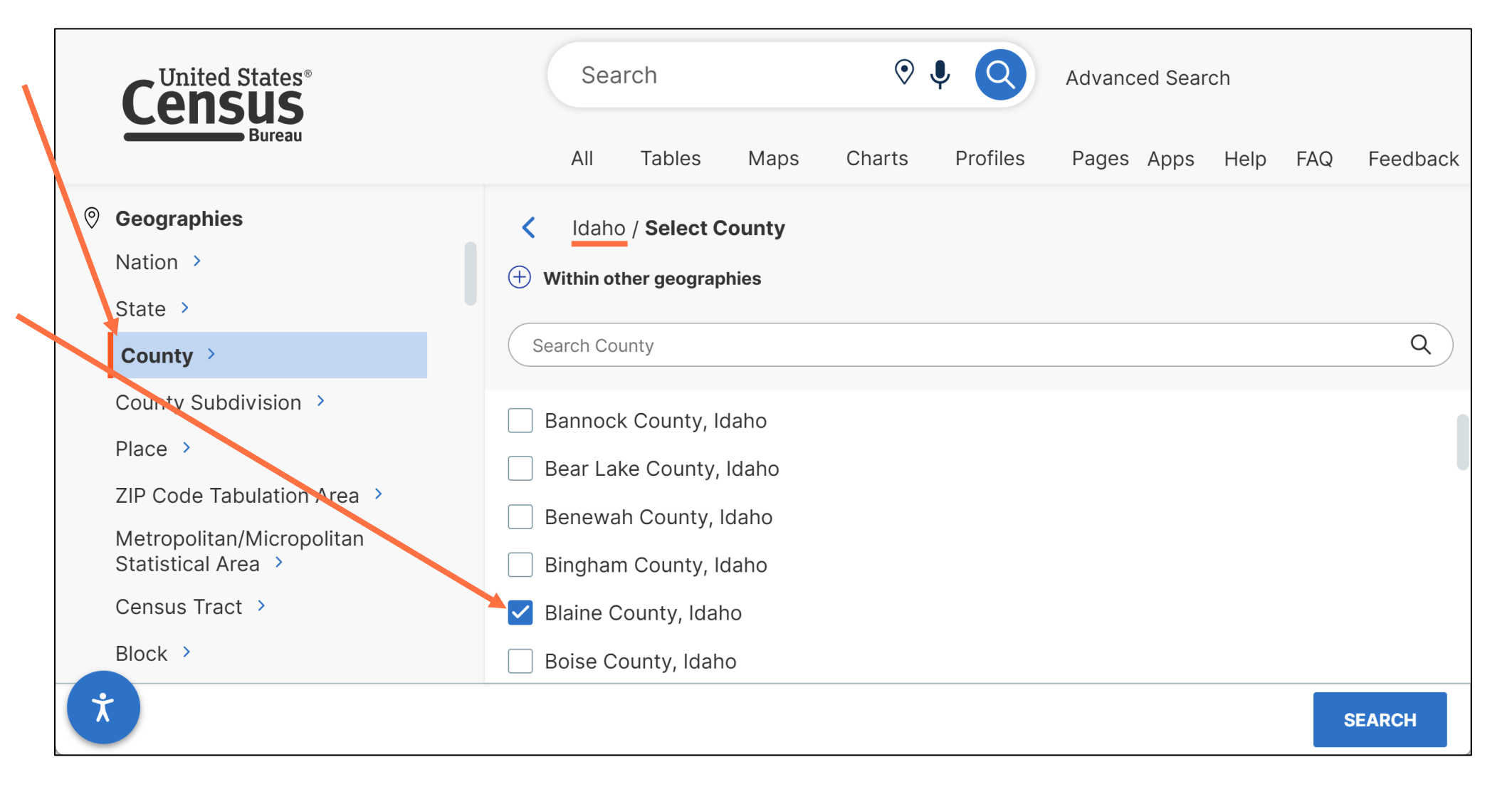

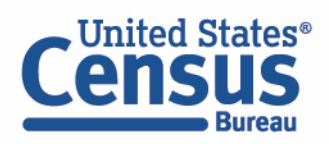

#### data.census.gov Select Congressional District

٠

٠

Bureau

Click All ⊙ 🌷  $(\mathbf{Q})$ Search Advanced Search **United States**® Geographies under the All Tables Profiles Maps Charts FAQ Feedback Pages Apps Help Geography heading 0 Geographies **Select Geographies** Nation > Geographic Entities Summary Levels Click State > Congressional Q Search Geographies County > District County Subdivision > Combined New England City and Town Area > Place > Combined Statistical Area > ZIP Code Tabulation Area > Commodity Flow Survey Area/Remainder > Metropolitan/Micropolitan Statistical Area > Congressional District > Census Tract > Consolidated City > Block > County > Block Group > County Subdivision > All Geographies > Customs District > United States® Ż SEARCH

21

#### data.census.gov Select Congressional District 2, ID

Bureau

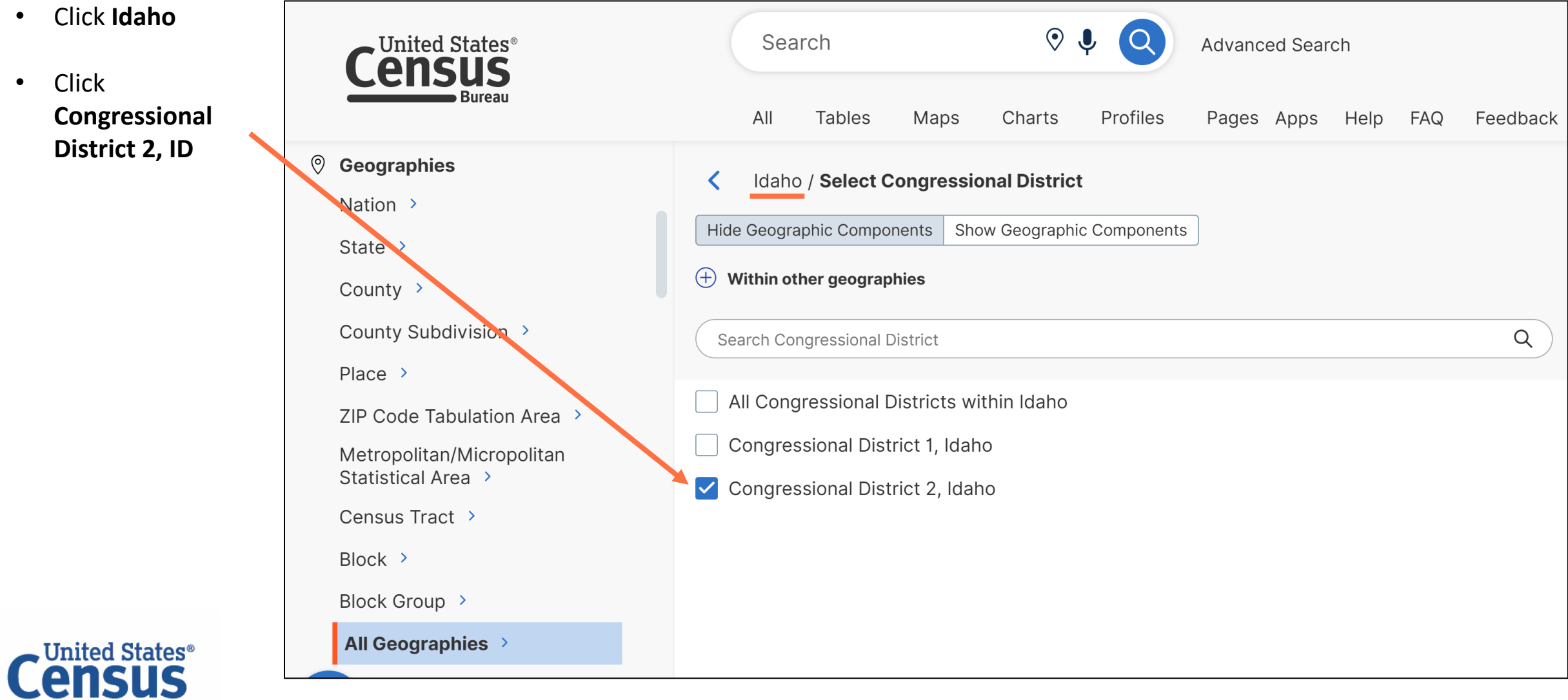

# data.census.gov Select Educational Attainment

- Click Education under the Topics heading
- Click
  Educational
  Attainment

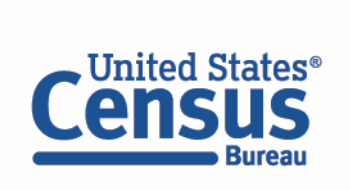

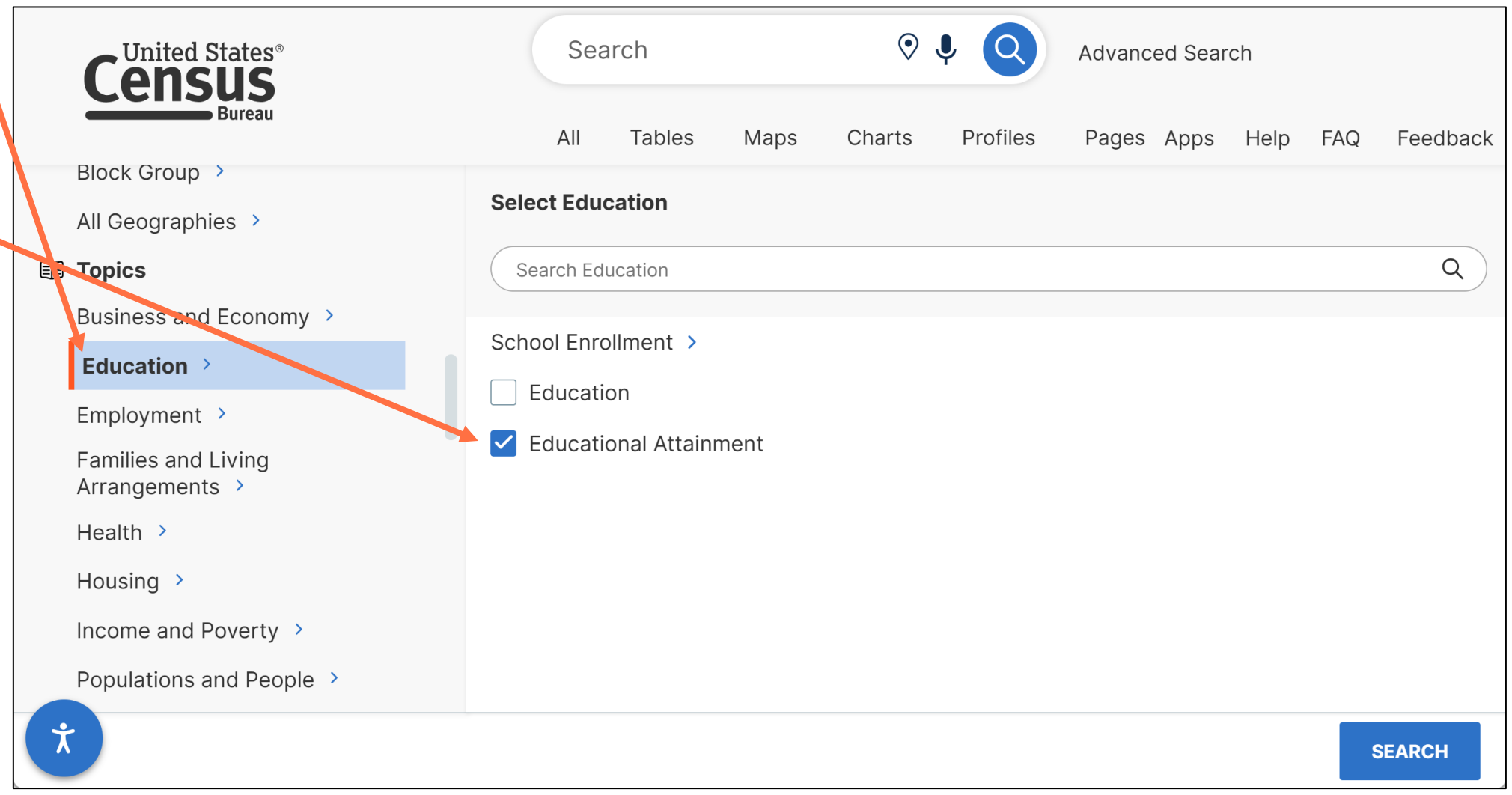

#### data.census.gov Select ACS 5-Year Estimates Detailed Tables

Bureau

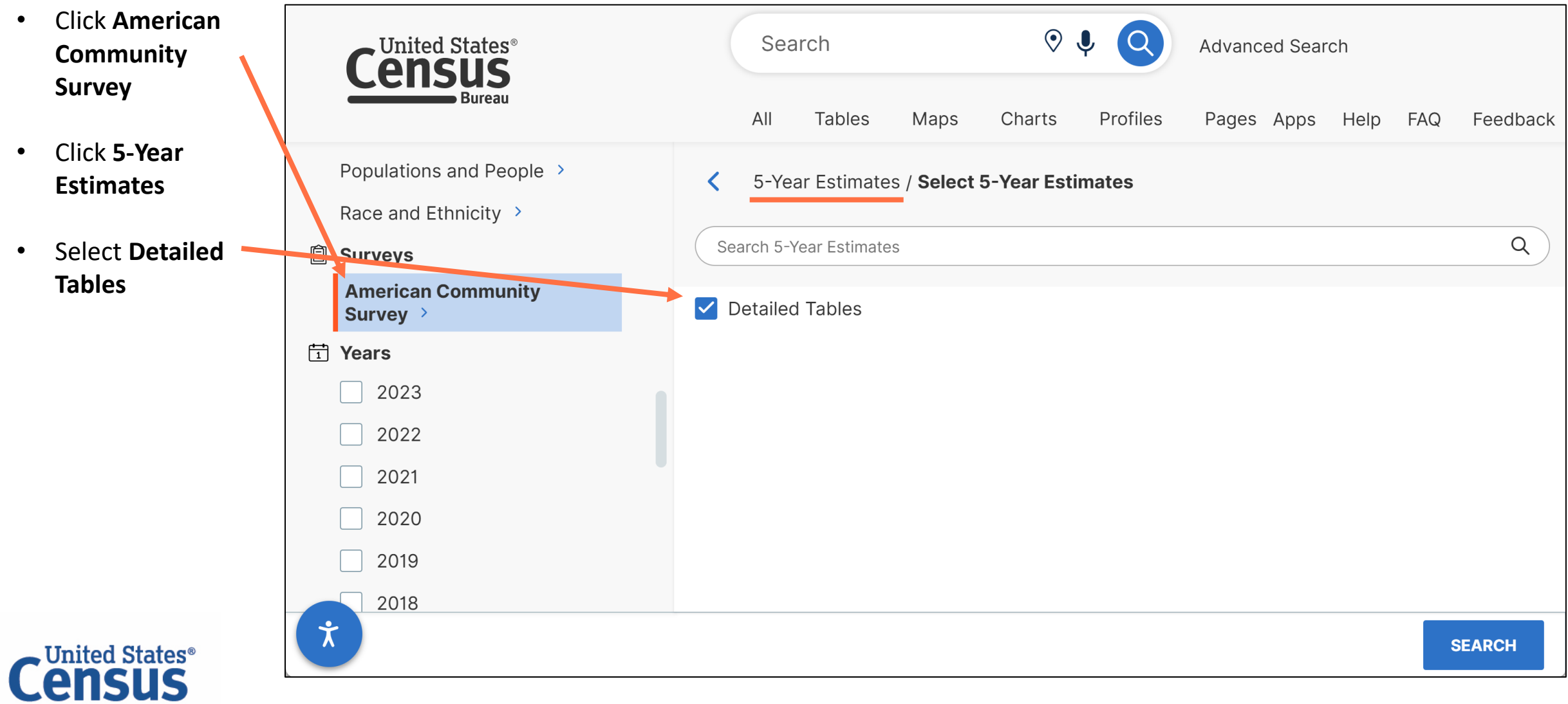

# data.census.gov Run Search

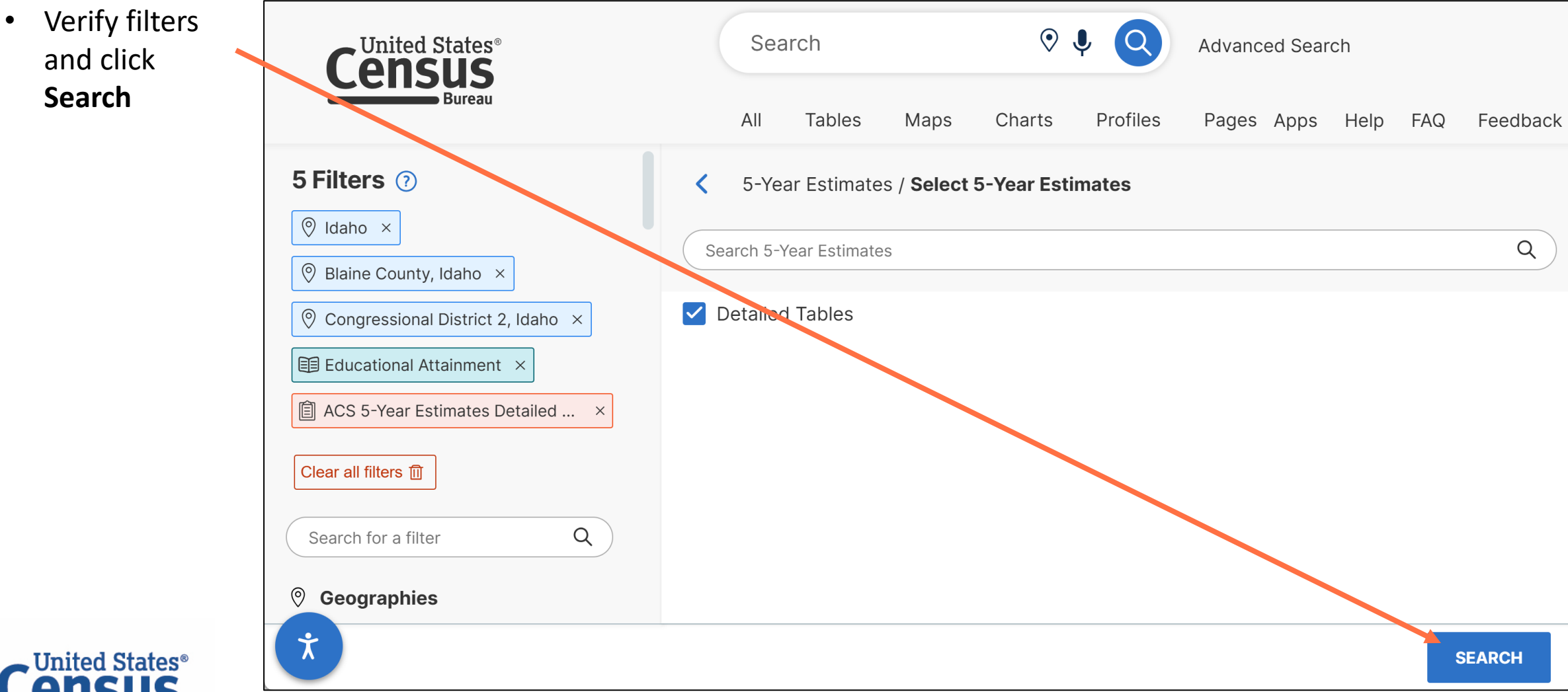

# data.census.gov View Table Results

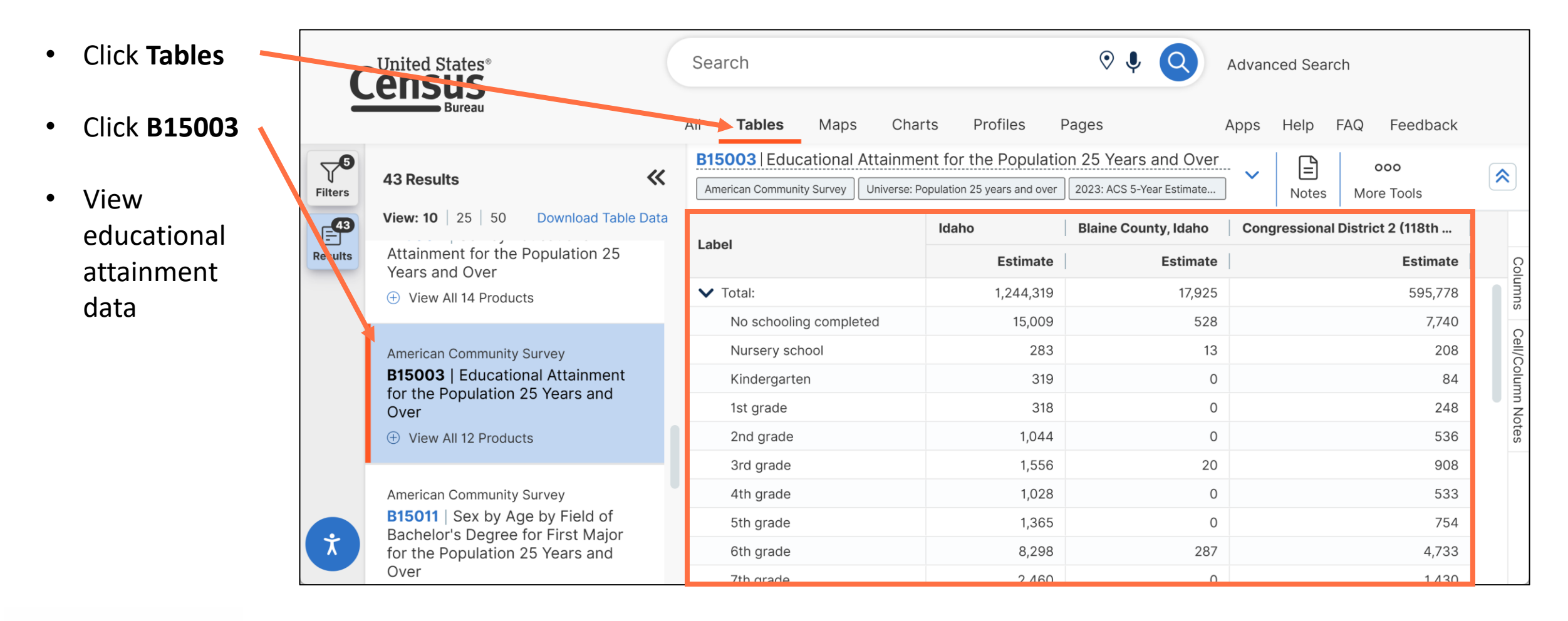

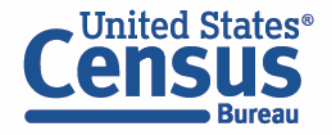

# data.census.gov Download/Export Table

- Click the Excel button to get to get output that looks similar to the table display
- Click the ZIP button to get machinereadable output

| Census         |                                                                                                    | Search                                  |                         | Advanced Search             |
|----------------|----------------------------------------------------------------------------------------------------|-----------------------------------------|-------------------------|-----------------------------|
|                | buleau                                                                                                   | All <b>Tables</b> Maps C                | charts Profiles Pages A | pps Help FAQ Feedback       |
| <b>Filters</b> | B15003   Educational Attainment for the      American Community Survey      Universe: Population 25 year | s and over 2023: ACS 5-Year Estimates D | Detaile V E Geos        | 123000TopicsCodesMore Tools |
| <b>4</b> 3     | l abel                                                                                                   | Idaho                                   |                         | Blaine Cou                  |
| Results        |                                                                                                    | Estimate                                | Margin of Error         | T Year                      |
|                | ✓ Total:                                                                                                 | 1,244,319                               | ±950                    | Columns                     |
|                | No schooling completed                                                                                   | 15,009                                  | ±1,219                  |                             |
|                | Nursery school                                                                                           | 283                                     | ±139                    |                             |
|                | Kindergarten                                                                                             | 319                                     | ±112                    | +∕ Margin of Error          |
|                | 1st grade                                                                                                | 318                                     | ±154                    | ← Restore :                 |
|                | 2nd grade                                                                                                | 1,044                                   | ±274                    | <b>₽</b> ≡ Excel            |
|                | 3rd grade                                                                                                | 1,556                                   | ±402                    |                             |
|                | 4th grade                                                                                                | 1,028                                   | ±244                    |                             |
| Ť              | 5th grade                                                                                                | 1,365                                   | ±349                    | ee ZIP                      |
|                | 6th grade                                                                                                | 8,298                                   | ±838                    | [66] Cite                   |
|                | 7th arada                                                                                                | 2 460                                   | -100                    | ↔ Share                     |

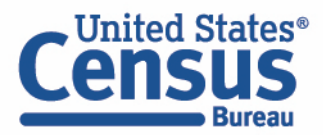

#### Percent without Health Insurance in Maryland

| S2701   Selected Characteristics of Health Insurance Coverage in the United      States      American Community Survey    2023: ACS 5-Year Estimates Subject Tables |                   |                 |  |  |  |
|----------------------------------------------------------------------------------------------------|-------------------|-----------------|--|--|--|
|                                                                                                    | Maryland          |                 |  |  |  |
| Label                                                                                                    | Percent Uninsured |                 |  |  |  |
|                                                                                                    | Estimate          | Margin of Error |  |  |  |
| ullet Civilian noninstitutionalized population                                                                                                    | 6.2%              | ±0.1            |  |  |  |
| ✓ AGE                                                                                                    |                   |                 |  |  |  |
| Under 6 years                                                                                                    | 3.8%              | ±0.3            |  |  |  |
| 6 to 18 years                                                                                                    | 4.4%              | ±0.2            |  |  |  |
| 19 to 25 years                                                                                                    | 9.3%              | ±0.3            |  |  |  |
| 26 to 34 years                                                                                                    | 11.1%             | ±0.4            |  |  |  |
| 35 to 44 years                                                                                                    | 9.9%              | ±0.3            |  |  |  |
| 45 to 54 years                                                                                                    | 7.1%              | ±0.3            |  |  |  |
| 55 to 64 years                                                                                                    | 5.2%              | ±0.3            |  |  |  |

- Percent without health insurance in Maryland is 6.2%
- What does this look like within the state?

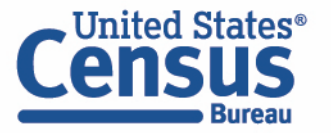

- 1. Single Search Examples:
  - Transportation Seattle, WA
  - ACS DP Washington
  - Gini index 2022
- 2. Advanced Search

Example: Educational attainment in Idaho, Blaine County, and Congressional District 2 from the ACS 5-Year Detailed Tables

#### 3. Visualizing Data | Maps and Charts

Example: Percent without health insurance for all ZIP Code Tabulation Areas (ZCTAs) in Maryland

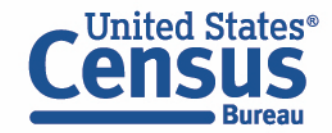

## data.census.gov Open the Filter Panel

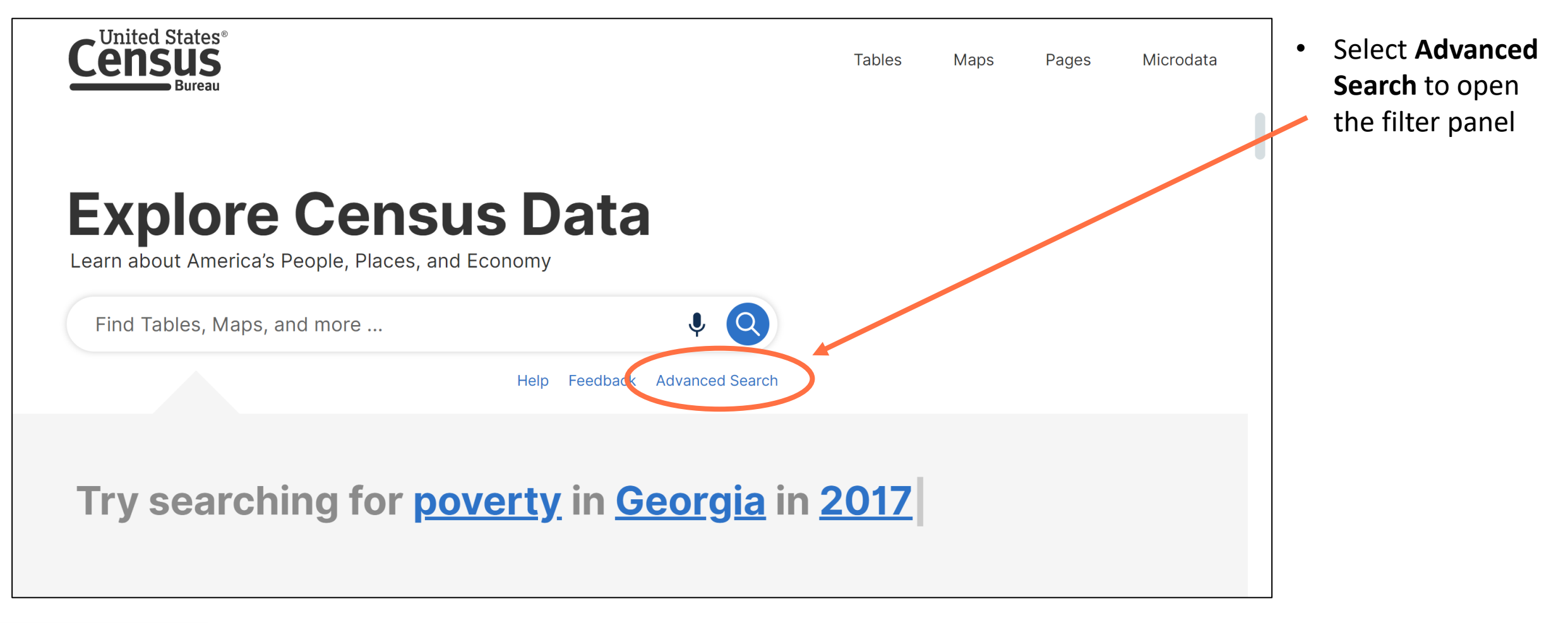

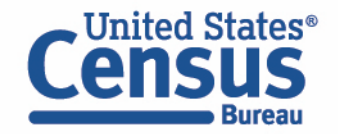

#### data.census.gov Select All ZIP Codes Tabulation Areas in Maryland

- Click ZIP Code Tabulation Area under the Geographies heading
- Click Maryland
- Click All 5-digit
  ZIP Code
  Tabulation
  Areas
  fully/partially
  within
  Maryland

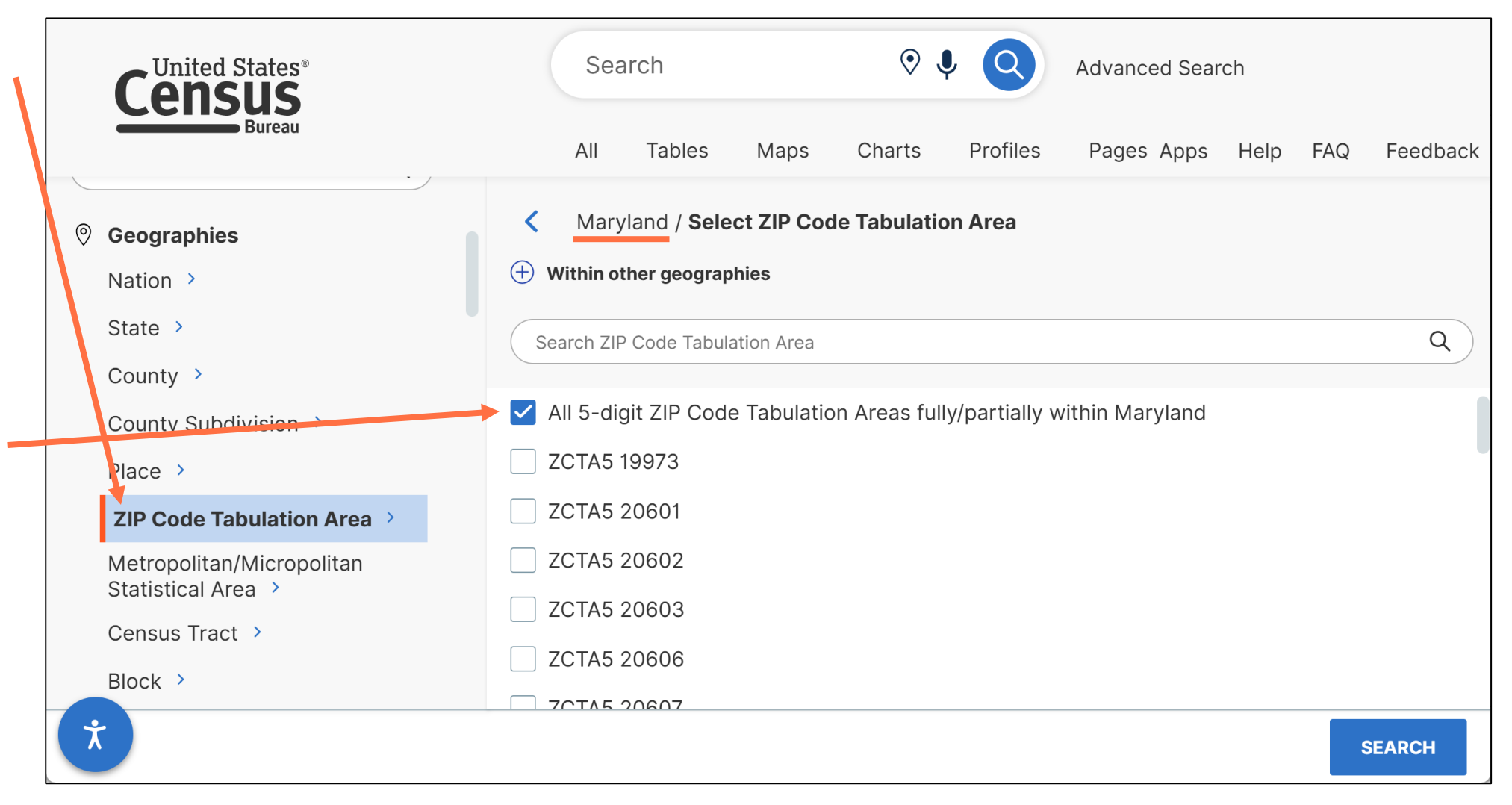

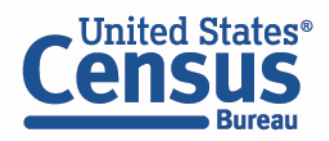

# data.census.gov Select Health Insurance

- Click Health under the Topics heading
- Click Health Insurance

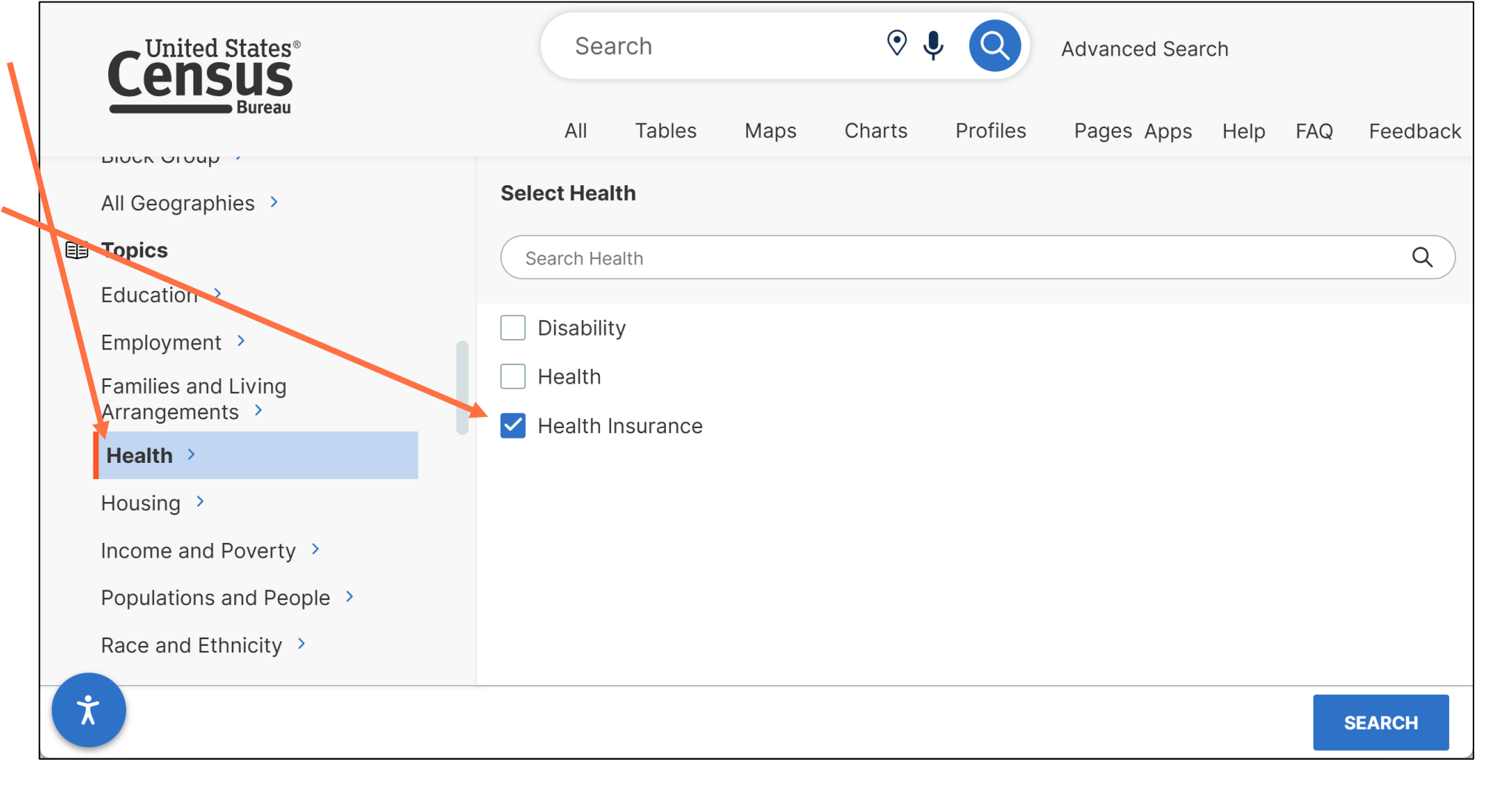

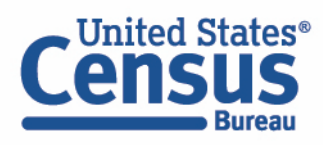

# data.census.gov Run Search

Bureau

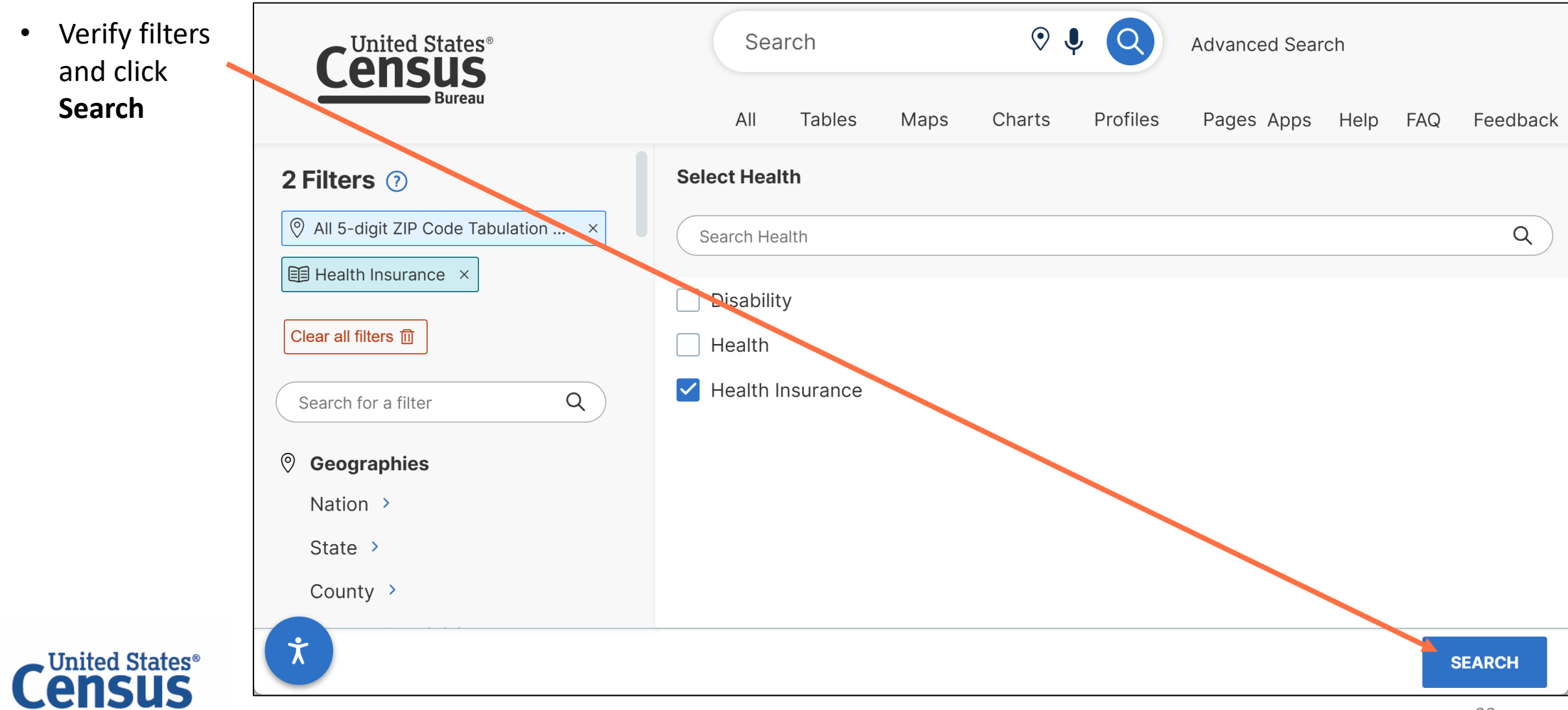

# data.census.gov Open Table

Bureau

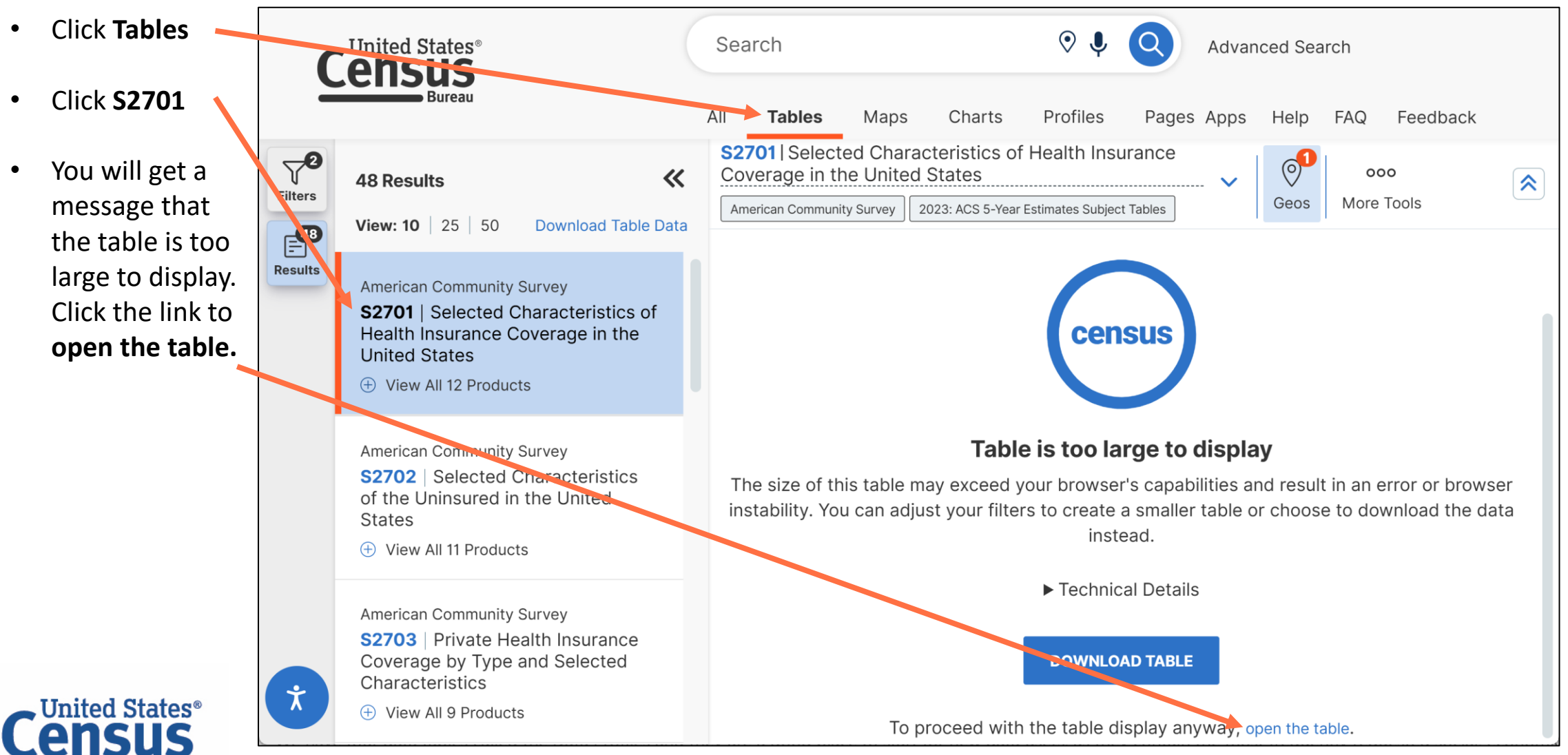

#### data.census.gov Find Desired Estimate and View Table Layout

- Find the estimate you would like to map across each ZCTA: Percent Uninsured
- View table layout. Notice this table has 5 columns: Total, Insured, Percent Insured, Uninsured, and Percent Uninsured

| te<br>to<br>h | 2         | United States® Search                                               |                          | ♥ ↓ Q Advanc         | ed Search         |          |
|---------------|-----------|---------------------------------------------------------------------|--------------------------|----------------------|-------------------|----------|
|               |           | All <b>Ta</b> t                                                     | oles Maps Charts         | Profiles Pages Apps  | Help FAQ Feedback |          |
|               | 72        | States                                                              | e Coverage in the United | ↓ ■ 0 <sup>1</sup> ■ | <u>123</u> 000    |          |
|               | Filters   | American Community Survey 2023: ACS 5-Year Estimates Subject Tables |                          | Notes Geos Topics    | Codes More Tools  |          |
|               | <b>48</b> |                                                                     | ZCTA5 19973              |                      |                   | z        |
|               | Results   | Label                                                               | Uninsured                | Percent Uninsured    |                   | <b>T</b> |
|               |           |                                                                     | Margin of Error          | Estimate             | Margin of Error   | umns     |
| t             |           | ✓ Civilian noninstitutionalized population                          | ±400                     | 7.6%                 | ±1.6              | 0        |
|               |           | ✓ AGE                                                               |                          |                      |                   | ell/C    |
|               |           | Under 6 years                                                       | ±72                      | 3.1%                 | ±3.5              | olum     |
|               |           | 6 to 18 years                                                       | ±88                      | 1.8%                 | ±2.0              | n No     |
|               |           | 19 to 25 years                                                      | ±128                     | 12.3%                | ±6.1              | tes      |
|               |           | 26 to 34 years                                                      | ±129                     | 8.7%                 | ±5.3              |          |
|               |           | 35 to 44 years                                                      | ±146                     | 12.8%                | ±4.3              |          |
|               | ÷         | 45 to 54 years                                                      | ±296                     | 21.4%                | ±7.7              |          |
|               |           | 55 to 64 years                                                      | ±114                     | 6.1%                 | ±3.3              |          |

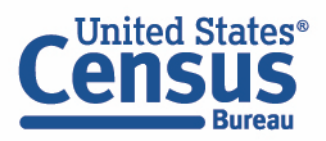

# data.census.gov Navigate to Map

- Click Maps at the top
- Click the table that contains the data you want to map, and then close the results panel so you can see the map across your full screen

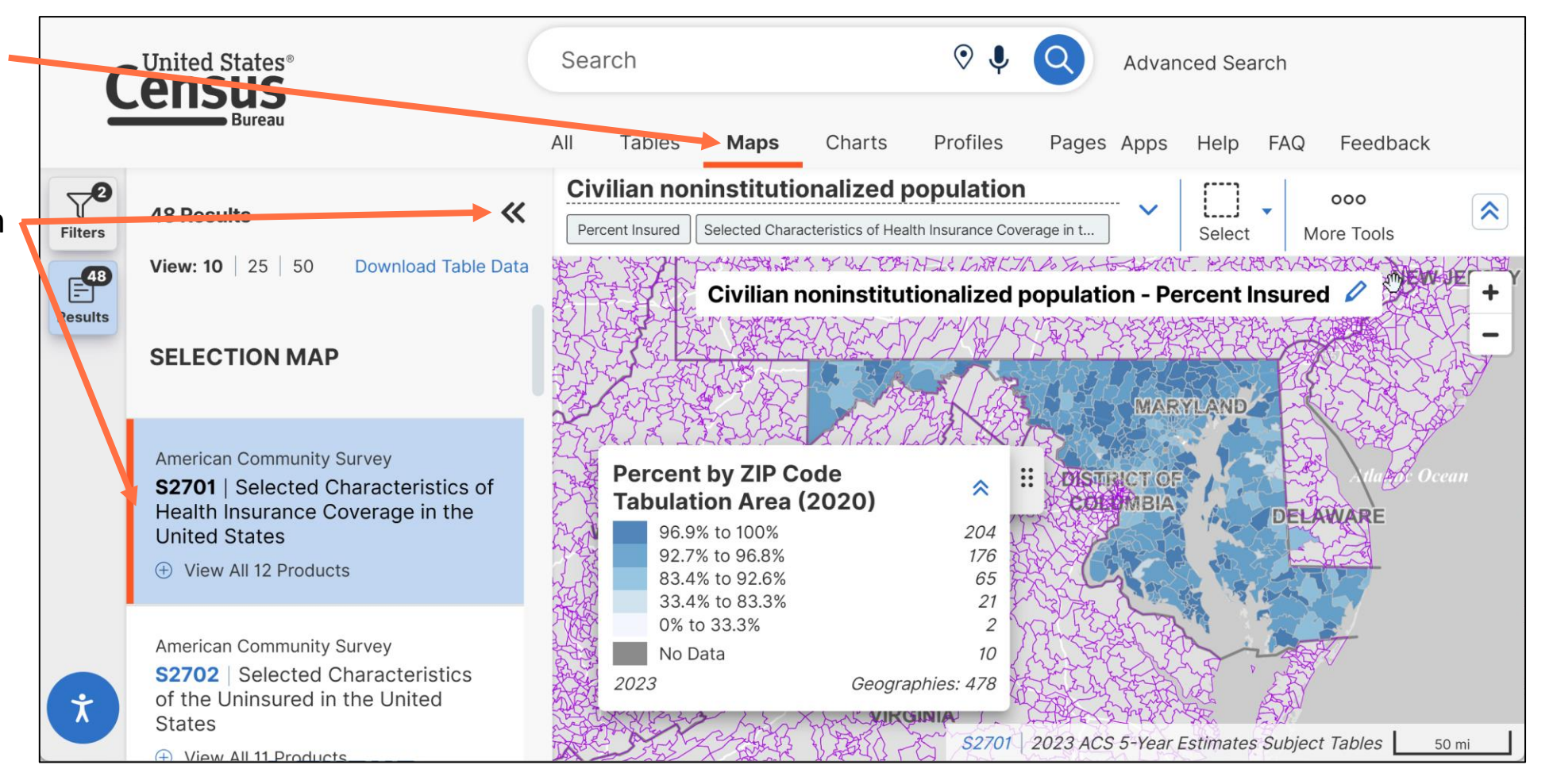

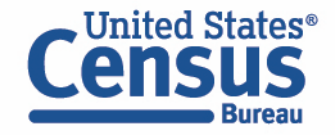

## data.census.gov Select Data Variable

- Click the Variables drop-down menu at the top
- Select Percent
  Uninsured → Estimate
  from the dimensions
  drop-down menu

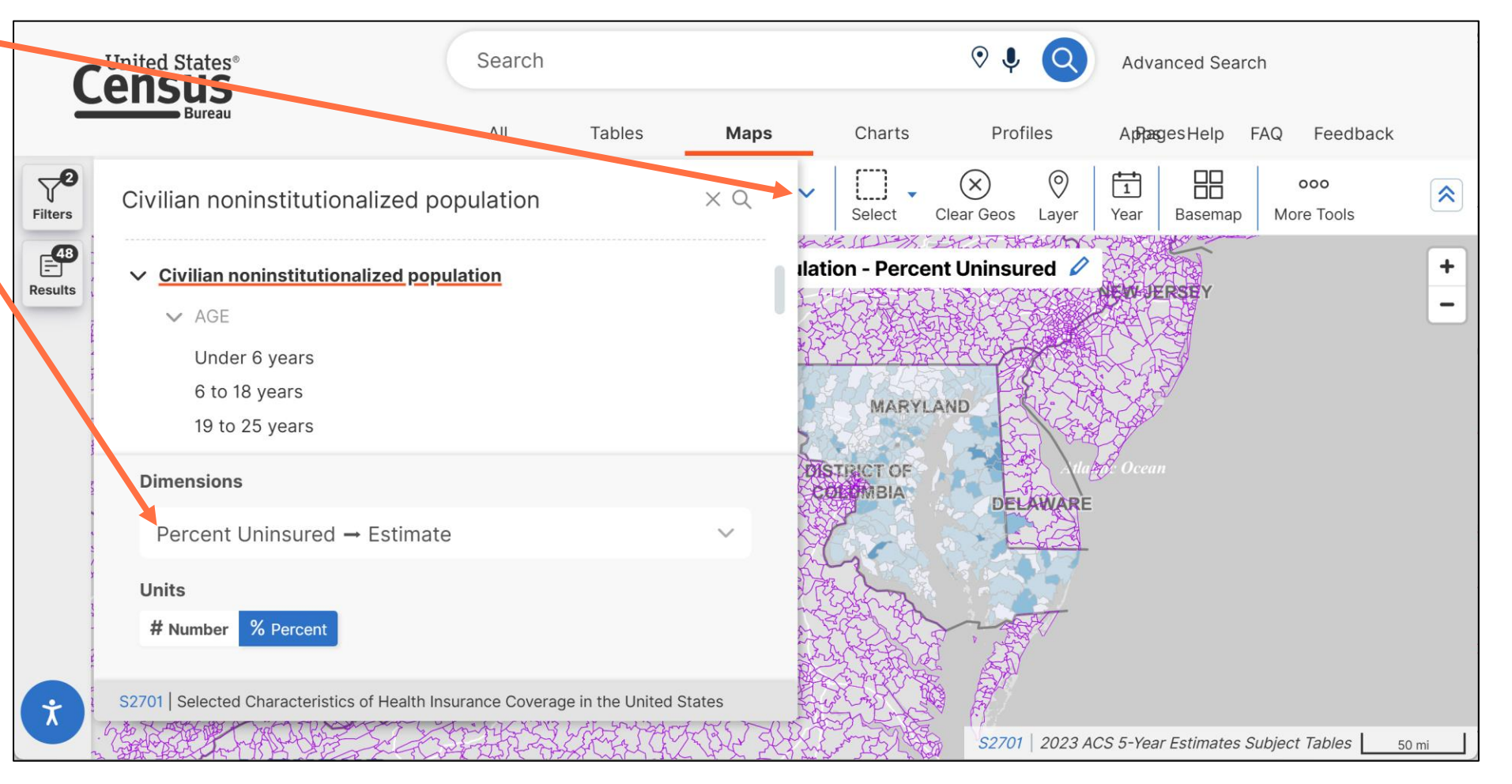

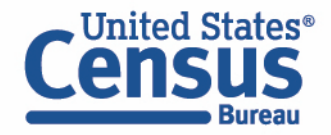

# data.census.gov View Map

 Click on the ZCTAs with the darkest shade of blue to see which areas have the highest percent uninsured

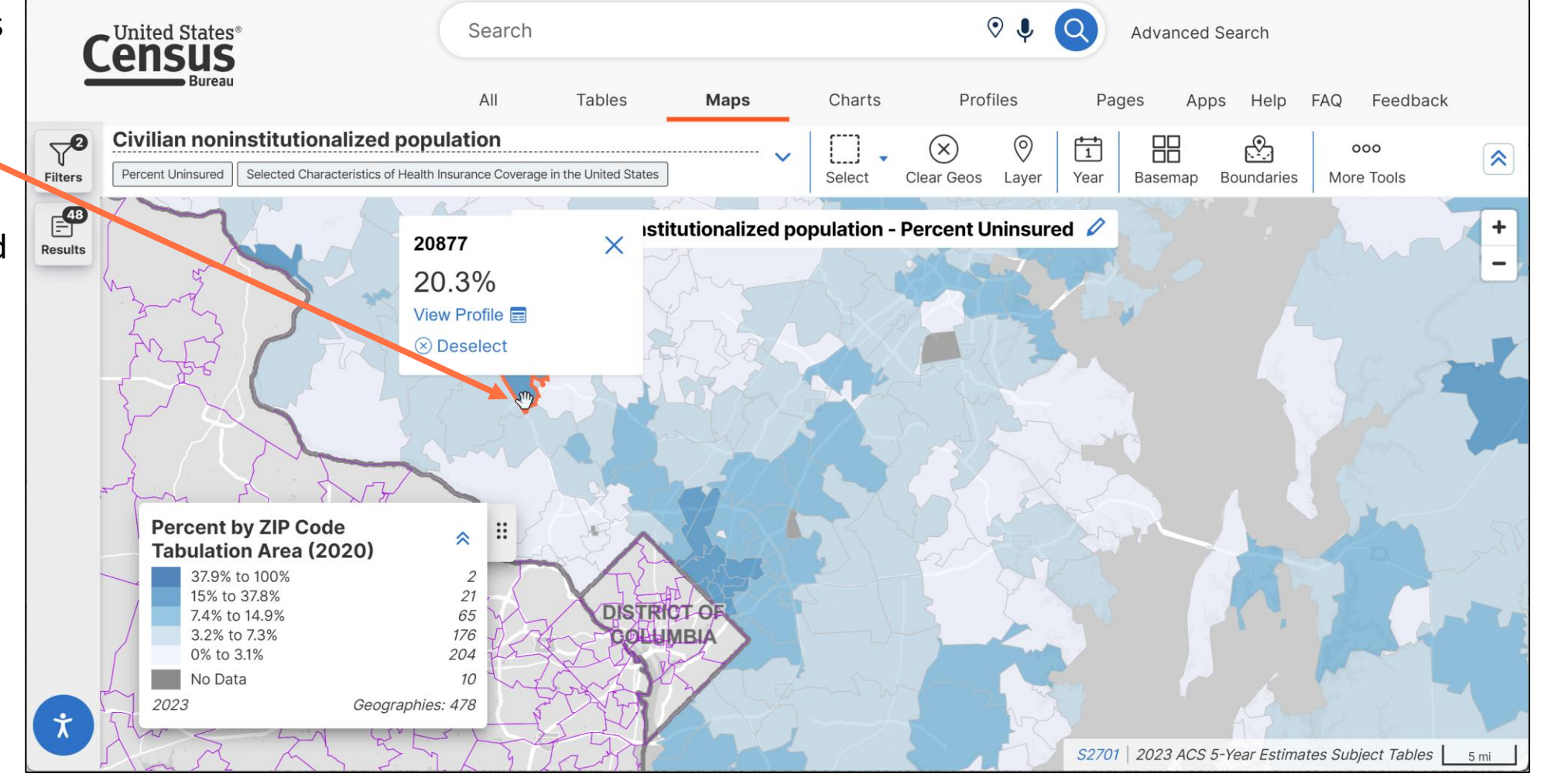

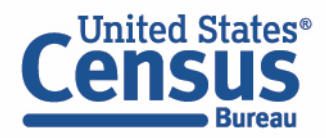

# data.census.gov Navigate to Charts

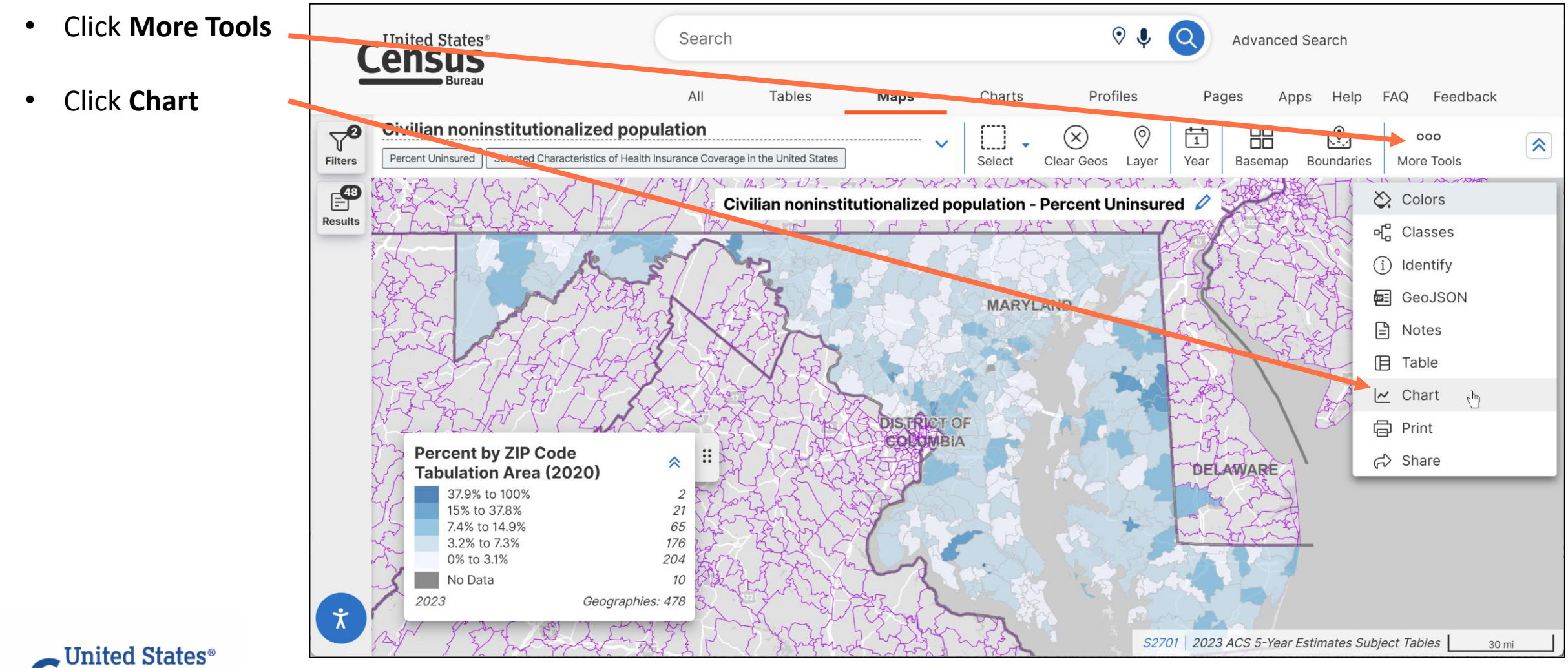

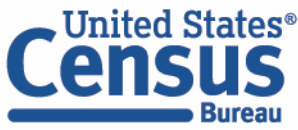

# data.census.gov View Chart

- Select **Descending** in the Sort By drop-down menu
- View percent without health insurance

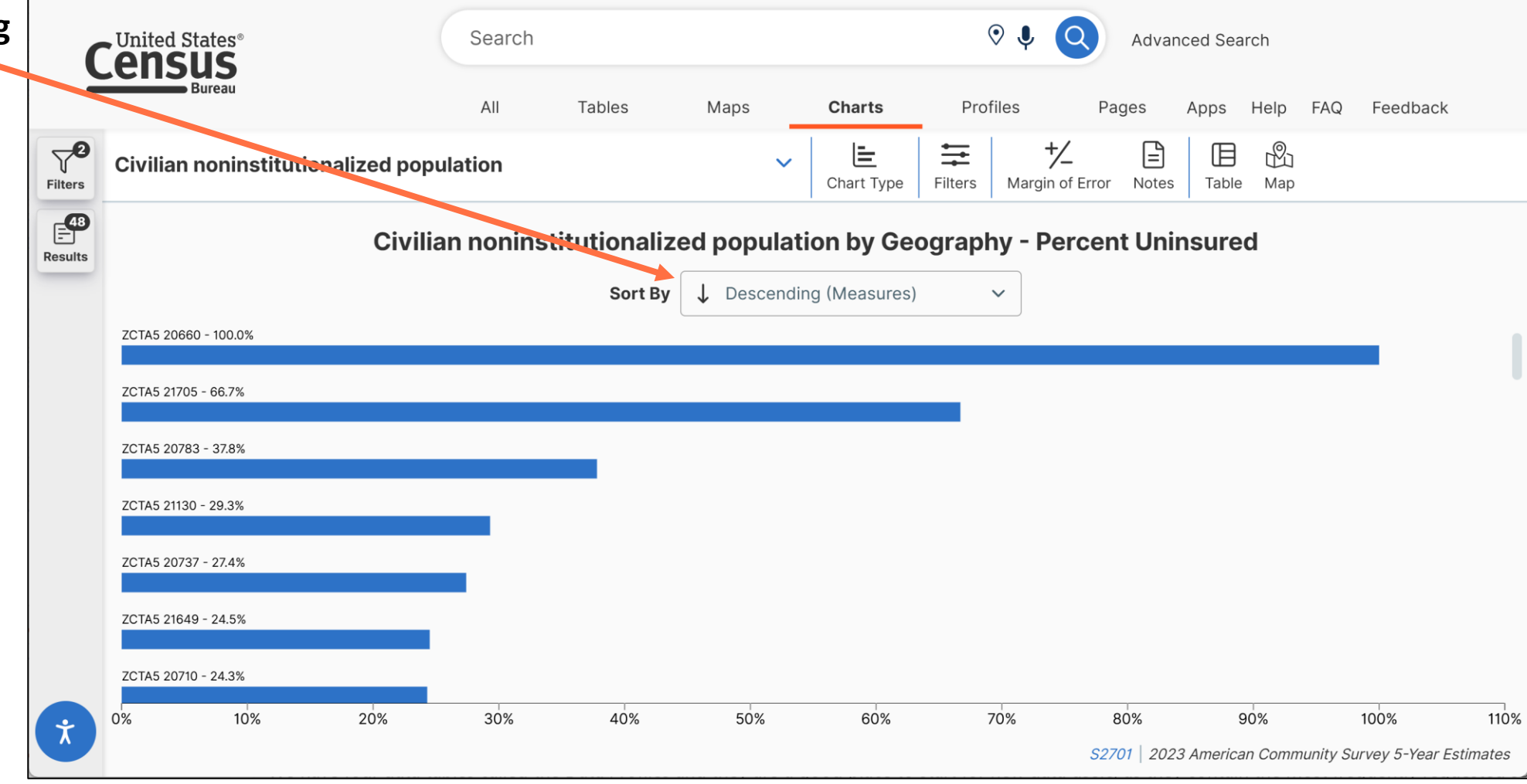

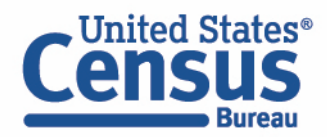

#### data.census.gov Development Updates

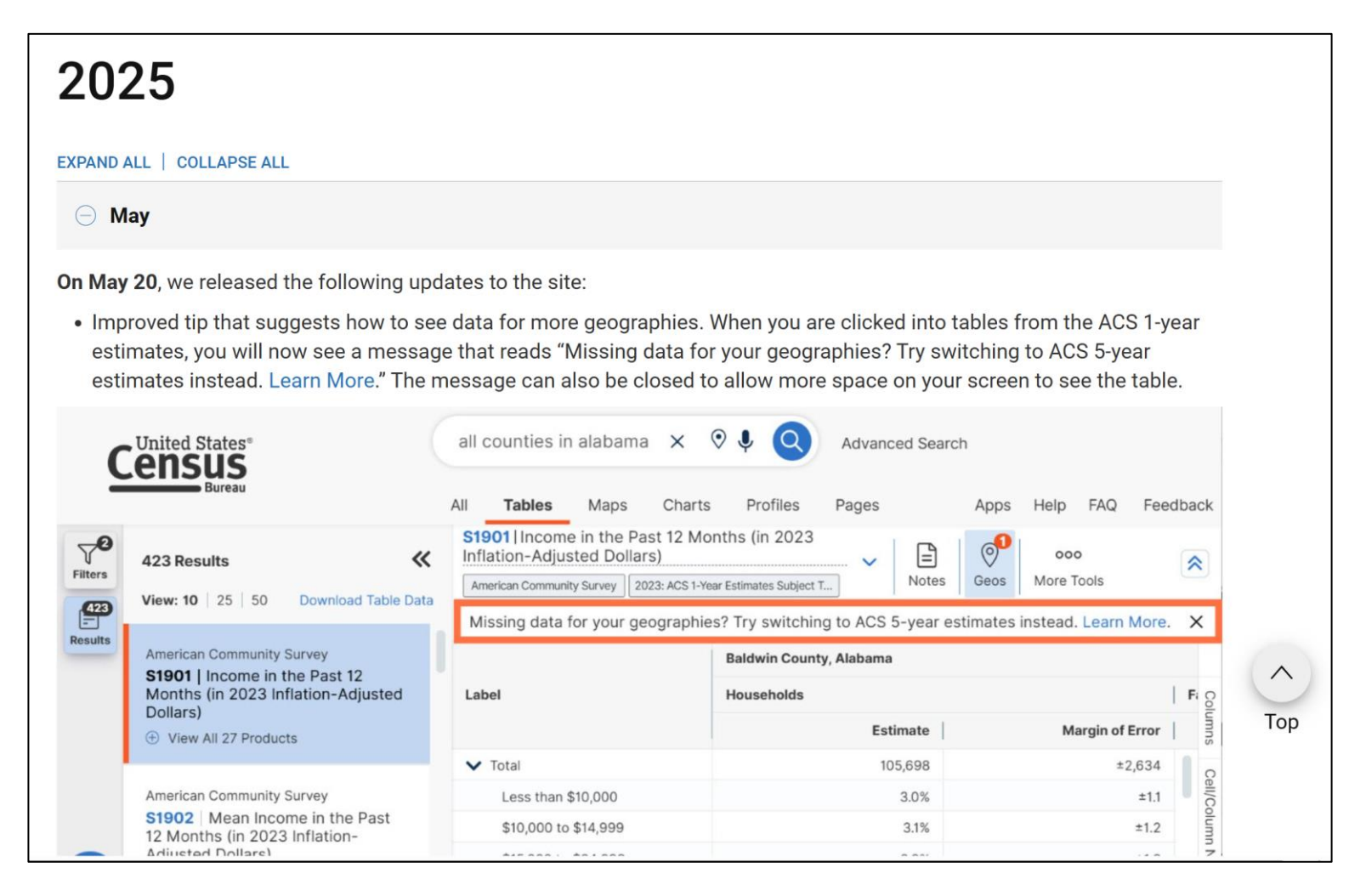

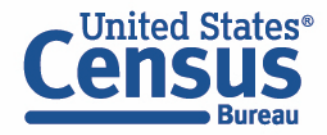

census.gov/data/what-is-data-census-gov/developmental-update.html